### Імпорт питань з текстового файлу в LMS Moodle

Введіть Ваші питання в програмі для обробки тексту, наприклад, MS Word, «Блокнот» (Windows) або «Текстова редакція» (Mac OS X) та форматуйте наступним чином.

Питання повинно бути в одному абзаці.

Кожна відповідь повинна починатися з однієї великої літери (Англійська мова!), а після неї кома або права дужка, потім пробіл.

Правильна відповідь повинна бути відмічена у рядку **ANSWER**, який потрібно розмістити після варіантів відповідей.

Примітка: Слово "ANSWER" та список відповідей (А, В, С тощо) мають бути написані виключно з великої літери та англійською мовою, як наведено у зразку.

#### Зразок:

Професійна правнича допомога у цивільному процесі здійснюється:

- А) Адвокатом
- В) Прокурором
- С) Судом
- D) Уповноваженим Верховної Ради України з прав людини

#### ANSWER: A

Безоплатна професійна правнича допомога відповідно до Закону України «Про безоплатну правову допомогу» може бути:

- А) Первинною та вторинною
- В) Основною та додатковою
- С) Обов'язковою та факультативною
- D) Матеріальною та процесуальною

ANSWER: A

Після чого збережіть питання за допомогою «Зберегти як» і збережіть свої питання у форматі .txt (**звичайний текст/plain text**) у форматі UTF-8, якщо є можливість.

# Після збереження текстового файлу ви можете імпортувати свої запитання до банку питань Moodle

- 1. Увійдіть у Moodle та відкрийте курс, куди ви хочете додати запитання.
- 2. На сторінці курсу виберіть Управління курсом (значок шестерні

\* Кнопка управління курсом, вгорі праворуч), відкриється панель керування курсами. Потрібно натиснути «Докладніше»

| Демонстраційний курс<br>На головну / Курси / Денне I заочне навчання / Демонстраційний курс                                                                                                    | 🔅 -<br>Редагувати |
|----------------------------------------------------------------------------------------------------|-------------------|
| Викладач:<br>Петров Дмитро Іванович, доктор юридичних наук, доцент<br>e-mail: di.petrov@nlu.edu.ua                                                                                                    | R                 |
| <ul> <li>Приклад Вступного Слова</li> <li>Приклад Програми навчальної дисципліни</li> <li>Зразок Критерії оціновання</li> <li>Зразок критерії оціновання</li> <li>Сповник сеновних термінів (глосарій)</li> <li>Новини</li> </ul> | K) K)             |

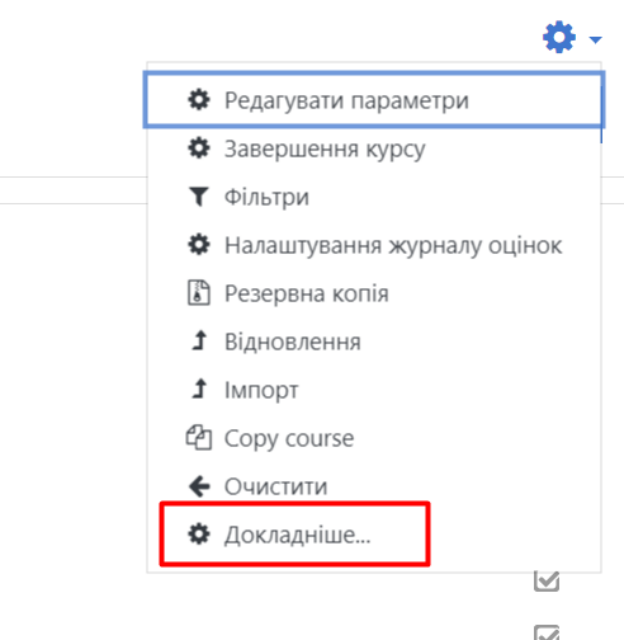

3. На панелі "Управління курсами" в розділі "Банк питань" натисніть «Банк питань».

| Керування курсом |             |                |                             |  |  |  |
|------------------|-------------|----------------|-----------------------------|--|--|--|
| Керування курсом | Користувачі |                |                             |  |  |  |
|                  |             |                | Редагувати параметри        |  |  |  |
|                  |             |                | Завершення курсу            |  |  |  |
|                  |             |                | Фільтри                     |  |  |  |
|                  |             |                | Налаштування журналу оцінок |  |  |  |
|                  |             |                | Резервна копія              |  |  |  |
|                  |             |                | Відновлення                 |  |  |  |
|                  |             |                | Імпорт                      |  |  |  |
|                  |             |                | Copy course                 |  |  |  |
|                  |             |                | Очистити                    |  |  |  |
|                  |             | 2017           | Розполів компетентностей    |  |  |  |
|                  |             | SRIIN          |                             |  |  |  |
|                  |             |                | Останні полії               |  |  |  |
|                  |             |                | Звіт про діяльність         |  |  |  |
|                  |             |                | Участь на курсі             |  |  |  |
|                  |             |                | Звіт проходження            |  |  |  |
|                  |             |                |                             |  |  |  |
|                  |             | Відзнаки       | Керування відзнаками        |  |  |  |
|                  |             |                | додати відзнаку             |  |  |  |
|                  |             | Банк питань    | Питання                     |  |  |  |
|                  |             | Barne Harror D | Категорії                   |  |  |  |
|                  |             |                | Імпорт                      |  |  |  |
|                  |             |                | Експорт                     |  |  |  |

## 4. Щоб імпортувати питання, виберіть вкладку Імпорт.

| Питання Катег                                                                        | орії Імпорт Експорт |  |  |  |  |  |  |
|--------------------------------------------------------------------------------------|---------------------|--|--|--|--|--|--|
| Банк питань                                                                          |                     |  |  |  |  |  |  |
| Виберіть категорію: За замовчуванням для Демонстраційний курс 🔶                      |                     |  |  |  |  |  |  |
| Категорія за замовчуванням для питань пов'язана з контекстом 'Демонстраційний курс'. |                     |  |  |  |  |  |  |
| No tag filters applied                                                               |                     |  |  |  |  |  |  |
| Filter by tags                                                                       | $\checkmark$        |  |  |  |  |  |  |
| Показувати текст питань у списку питань                                              |                     |  |  |  |  |  |  |
| Параметри пошуку 🔻                                                                   |                     |  |  |  |  |  |  |
| 🗹 Показувати питанн                                                                  | я з підкатегорій    |  |  |  |  |  |  |

5. В «форматі файлів» виберіть формат Aiken.

| Питання  | Категорії | Імпорт | Експорт |   |                                                                                                    |
|----------|-----------|--------|---------|---|----------------------------------------------------------------------------------------------------|
| Імпорт   | питань    | з фай. | ЛУ0     |   |                                                                                                    |
| • Форма  | ат файлу  |        |         |   |                                                                                                    |
|          |           |        |         | 0 | <ul> <li>Вбудовані відповіді (пропущені слова)</li> <li>Аікеп (аікен)</li> <li>Blackboard</li> </ul> |
|          |           |        |         |   | ○ Examview (екзаменаційний) 🕜<br>○ GIET 🕜                                                            |
|          |           |        |         |   | <ul> <li>O Missing word (пропущене слово)</li> <li>O Moodle XML</li> </ul>                           |
|          |           |        |         |   | 🔿 WebCT (web course tools - веб засоби для курсів) 🛛 🕄                                               |
| • Загаль | не        |        |         |   |                                                                                                    |

 Клацніть заголовок Загальні, щоб розгорнути налаштування, виберіть Категорію (або використовуйте категорію за замовчанням). Примітка. Щоб створити нову категорію, поверніться на вкладку Категорії

| - | Загальне                |   |                                                         |
|---|-------------------------|---|---------------------------------------------------------|
|   | Імпортувати у категорію | 0 | За замовчуванням для Демонстраційний курс 🔶             |
|   |                         |   | 🗹 Отримати категорію з файлу🗹 Отримати контекст з файлу |
|   | Відповідність оцінок    | 0 | Генерувати помилку при відсутності оцінки у списку 🔶    |
|   | Зупинятися при помилці  | 0 | Так 🗢                                                   |

7. У розділі Імпорт питань з файлу перетягніть .txt файл на синю стрілку у полі Імпорт або натисніть кнопку Вибрати файл ...., щоб завантажити файл .txt

| 🝷 Імпорт питань з файлу |   |                                                            |
|-------------------------|---|------------------------------------------------------------|
| Імпорт                  | 0 | Виберіть файл                                              |
|                         |   |                                                            |
|                         |   | Для додавання файлів ви можете просто перетягнути їх сюди. |
|                         |   | Імпорт                                                     |

8. Натисніть Імпорт. Ви побачите сторінку зі списком питань, які були імпортовані.

| <ul> <li>Імпорт питань з файлу</li> </ul> |   |               |
|-------------------------------------------|---|---------------|
| Імпорт                                    | 0 | Виберіть файл |
|                                           |   | 12345.bt      |
|                                           |   |               |
|                                           |   |               |
|                                           |   |               |
|                                           | [ | Кипорт        |

9. Клацніть Продовжити. Відкриється Ваш банк питань. Тепер ви можете редагувати питання або включати їх у тест.

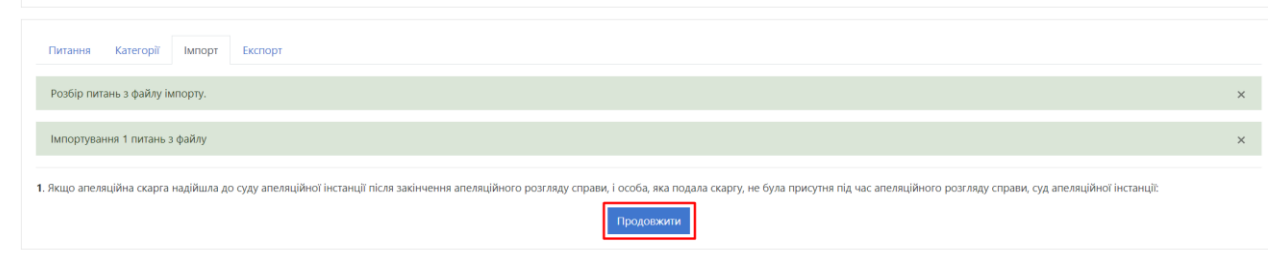

Якщо у Вас виникнуть технічні проблеми звертайтесь до лабораторії дистанційного навчання!